### Frage:

Ursprungsbelege werden beim Aufruf heruntergeladen und **nicht** automatisch in meinem Browser angezeigt. Was kann ich tun?

#### Lösung:

#### 1. Nutzung von VDesk:

SAP Fiori steht unseren Nutzern auch über Citrix zur Verfügung.

Sie können sich unter folgendem Link anmelden: Citrix Portal

| Ar | nmelden | ¢                                                        | Ø          | Citrix Workspace |        | -     | o x          |
|----|---------|----------------------------------------------------------|------------|------------------|--------|-------|--------------|
| ~  | C       | https://vdesk.tu-darmstadt.de/Citrix/TUDarmstadtBrowser/ |            |                  | A* 🟠 🖝 | 3   ⊉ | 🧑            |
|    | Ø       | Tickenzow<br>uww.uzuta<br>uww.uzuta<br>uww.ucu           | СС<br>НОМЕ |                  |        |       | Q <b>¢</b> ∙ |
|    |         |                                                          |            | 0                |        |       |              |

Melden Sie sich mit Ihrer TU-ID an und wählen Sie im Bereich "Apps" das SAP Fiori-Portal aus.

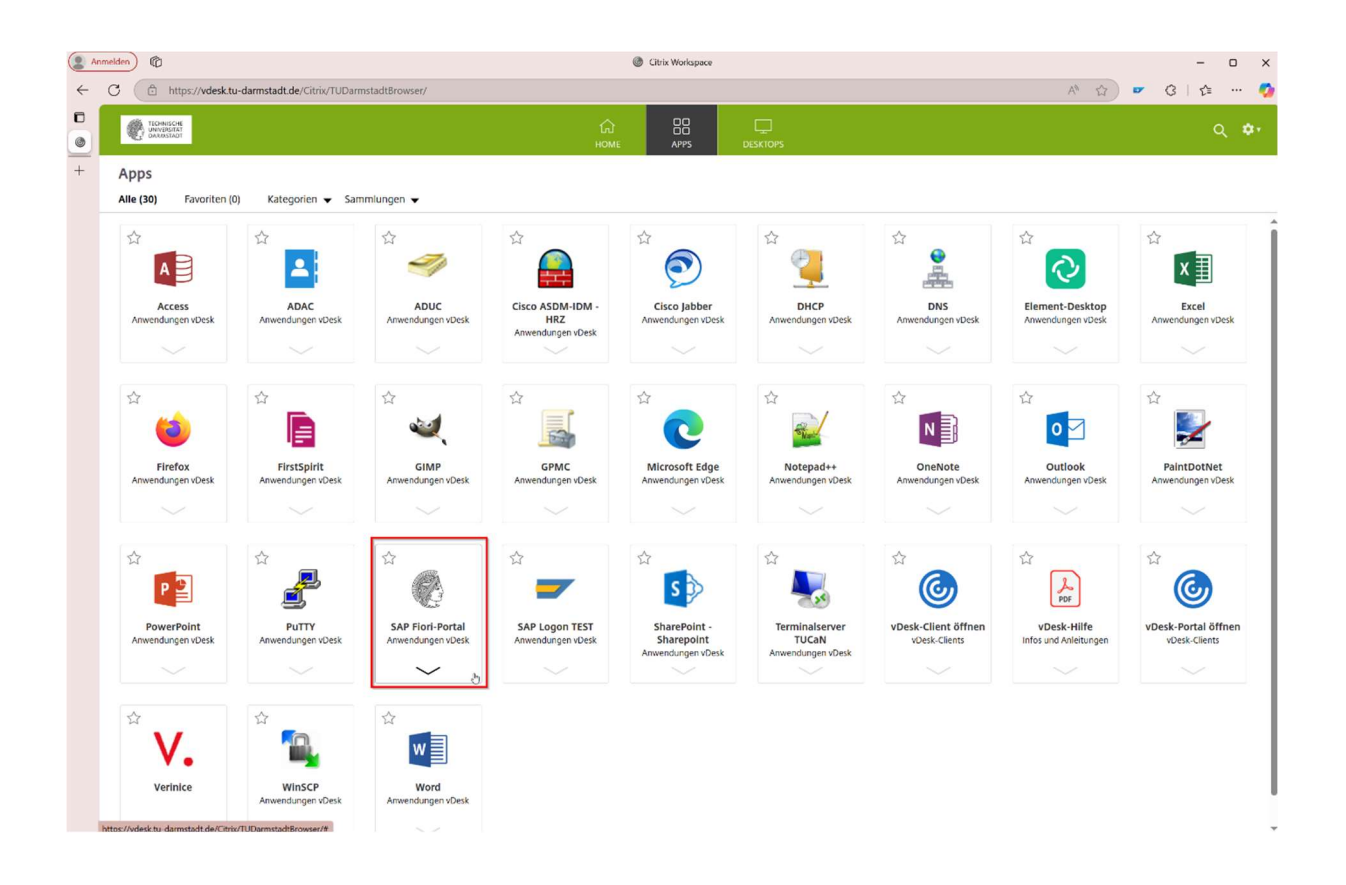

Dort können Sie wie gewohnt Ihre Kostenstelle einsehen und Belege anzeigen, ohne zusätzliche Erweiterungen installieren zu müssen.

### 2. Browsererweiterung:

Hierfür brauchen Sie eine App die Tiff Dateien unterstütz.

# - Für Microsoft Edge:

1. Klicken Sie auf die drei Punkte "…" ganz rechts im Browser und wählen Sie "Erweiterungen" aus.

|                       |                                  |                          | đ |
|-----------------------|----------------------------------|--------------------------|---|
|                       | at A 🏠                           | <b>⊳</b> (3   <u>{</u> = |   |
|                       | Neuer Tab                        | STRG+T                   |   |
| ٥                     | Neues Fenster                    | STRG+N                   |   |
| Ŀ                     | Neues InPrivate-Fenster          | STRG+UMSCHALTTASTE+N     |   |
|                       | Zoomen                           | <u> </u>                 | 2 |
| £≡                    | Favoriten                        | STRG+UMSCHALTTASTE+O     |   |
| Ē                     | Sammlungen                       | STRG+UMSCHALTTASTE+Y     |   |
| 5                     | Verlauf                          | STRG+H                   |   |
| 0                     | Shopping                         |                          |   |
| $\overline{\uparrow}$ | Downloads                        | STRG+J                   |   |
| B                     | Apps                             |                          | ۲ |
| ¢                     | Erweiterungen                    |                          |   |
| \$                    | Grundlegendes zum Browser        |                          |   |
| Ð                     | Drucken                          | STRG+P                   |   |
| Cþ                    | Bildschirm teilen                |                          |   |
| ( <del>%</del> )      | Screenshot                       | STRG+UMSCHALTTASTE+S     |   |
| බ්                    | Auf Seite suchen                 | STRG+F                   |   |
|                       | Weitere Tools                    |                          | ۲ |
| ණ                     | Einstellungen                    |                          |   |
| ?                     | Hilfe und Feedback               |                          | ۲ |
|                       | Microsoft Edge schließen         |                          |   |
| Ö                     | Von Ihrer Organisation verwaltet |                          |   |

2. Klicken Sie auf "Erweiterungen für Microsoft Edge abrufen".

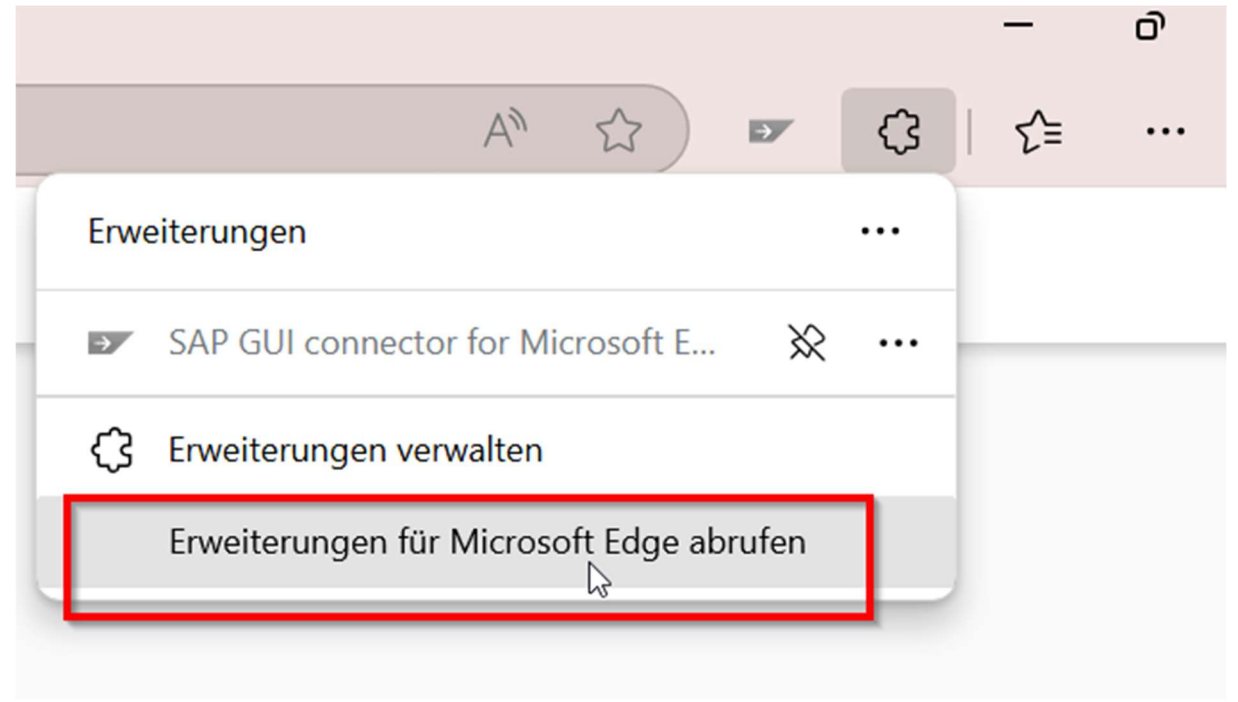

3. Suchen Sie im Suchfeld nach der Erweiterung "Tiffone" und wählen Sie "Abrufen".

| ) ©                          |                                                           | Microsoft Edge-Add-Ons – Tiffone                                                                           | - 0                                     |  |  |  |  |  |
|------------------------------|-----------------------------------------------------------|----------------------------------------------------------------------------------------------------|-----------------------------------------|--|--|--|--|--|
| https://microsoftedge.micros | https://microsoftedge.microsoft.com/addons/search/Tiffone |                                                                                                    |                                         |  |  |  |  |  |
| Microsoft                    | Edge/Add-ons                                              | Hilfe ~ Entwic                                                                                             | eler 🗸 Alles von Microsoft 🗸 Anmelden 🔍 |  |  |  |  |  |
| ٩                            | ), Tiffone                                                | Suchergebnisse für "Tiffone" 6-Erweiterungen                                                               |                                         |  |  |  |  |  |
| Filte                        | - Startseite<br>er                                        | TIFOne<br>*** f: (7)   Zoltan Freimöi                                                                      | Abrufen                                 |  |  |  |  |  |
| 0<br>0                       | Erweiterungen (6)                                         | TiftOne is a small browser extension that displays TIFF/TIF images with support for multi-page TIFF files. |                                         |  |  |  |  |  |

4. Bestätigen Sie die Abfrage "Erweiterung hinzufügen".

|             | TiffOne" zu Microsoft Edge hinzufügen?                                                                          | A <sup>®</sup><br>Hilfe ∽ Entwickler ∽ Alles von Microsoft ∽ |
|-------------|----------------------------------------------------------------------------------------------------|--------------------------------------------------------------|
|             | Die Erweiterung kann:                                                                                           |                                                              |
| -           | Alle Ihre Daten auf allen Websites lesen und ändern                                                             |                                                              |
| Suchergebni | Erweiterung hinzufügen                                                                                          |                                                              |
| TIFF        | TiffOne<br>★★★☆☆ (7)   Zoltán Fraknói<br>TiffOne is a small browser extension that displays TIFF/TIF images wit | Überprüfen<br>h support for multi-page TIFF files.           |

# - Für Google Chrome:

1. Klicken Sie auf die drei Punkte "…" ganz rechts im Browser und wählen Sie "Erweiterungen" aus.

|            |            |                                     |                             | 004 (4) 000               |
|------------|------------|-------------------------------------|-----------------------------|---------------------------|
|            |            |                                     | - 🗆 ×                       |                           |
|            |            |                                     | \star 🏚 🔹 👔                 |                           |
|            |            |                                     |                             |                           |
|            | ۲          | Chrome als Standardbrowser festlege | en 👘                        |                           |
|            |            | Neura Tala                          | Shee v T                    |                           |
|            | <br>r+     | Neuer Tab                           | Strg + I                    |                           |
|            |            | Neues Ferister                      | Stra - Unrecheltterte - N   |                           |
|            | 0-0        | Neues Inkognitotenster              | Strg + Umschalttaste + N    |                           |
|            |            | Profil 1                            | Nicht angemeldet >          |                           |
|            | ©=         | Passwörter und Autofill             | >                           |                           |
|            | Ö          | Verlauf                             | >                           |                           |
|            | ₹          | Downloads                           | Strg + J                    |                           |
|            | ☆          | Lesezeichen und Listen              | >                           |                           |
| ben        | 88         | Tabgruppen                          | >                           |                           |
|            | Ð          | Erweiterungen                       | >                           | Erweiterungen verwalten   |
|            | Û          | Browserdaten löschen                | Strg + Umschalttaste + Entf | Chrome Web Store besucher |
|            | ۹          | 7                                   | - 100% + 17                 |                           |
| Chrome Web | ~          | zoomen                              |                             |                           |
|            | Ð          | Drucken                             | Strg + P                    |                           |
|            | œ.         | Mit Google Lens suchen              |                             |                           |
|            | 80         | Übersetzen                          |                             |                           |
| Web Store  | ବ          | Suchen und bearbeiten               | >                           |                           |
|            | C <u>+</u> | Streamen, speichern und teilen      | >                           |                           |
|            | ₫          | Weitere Tools                       | >                           |                           |
|            | 0          | Hilfe                               | >                           |                           |
|            | \$         | Einstellungen                       |                             |                           |
|            | €          | Beenden                             |                             |                           |
|            |            |                                     |                             |                           |

2. Klicken Sie auf "Chrome Web Store besuchen".

| Chrome Web Store – Sucherge                                                                           | × +                                         |                     |                                                          |                                              |            |  |  |  |  |
|----------------------------------------------------------------------------------------------------|---------------------------------------------|---------------------|----------------------------------------------------------|----------------------------------------------|------------|--|--|--|--|
| $\stackrel{\mathrm{M}}{\leftarrow} \rightarrow \mathcal{C}$ $\stackrel{\mathrm{Q}}{\to}$ chromewebsto |                                             |                     |                                                          |                                              |            |  |  |  |  |
| 🗄 🔓 Gmail 💶 YouTube 🐹 Maps                                                                            |                                             |                     |                                                          |                                              |            |  |  |  |  |
| r chrome web store<br>Entdecken Erweiterungen                                                         | Designs                                     | Q Tiff              | One                                                      | ×                                            | 1 111      |  |  |  |  |
| Typ<br>Erweiterungen<br>Designs                                                                       | TIFF                                        | TIFFONE             | TiffOne<br>4,3 ★ (3) ⊙<br>View embedded TIFF files and A | IternaTIFF objects directly in your browser. |            |  |  |  |  |
| Filtern nach                                                                                          | View TIFF imag                              | e in your browser!  |                                                          |                                              |            |  |  |  |  |
| Etablierte Pr                                                                                         | Etablierte Publisher                        |                     |                                                          |                                              |            |  |  |  |  |
|                                                                                                    |                                             |                     |                                                          |                                              |            |  |  |  |  |
| ✓ ➤ TiffOne - Chrome Web Store                                                                        | × +                                         |                     |                                                          |                                              |            |  |  |  |  |
| $\leftrightarrow$ $\rightarrow$ C $\sim$ chromewebston                                                | re.google.com/detail/tiffone/mhdcjcilknair  | ncbghadamlbdfgnpceb | g?utm_source=ext_app_menu                                |                                              |            |  |  |  |  |
| 🔠 🛛 Ġ Gmail 💶 YouTube 🗶 M.                                                                            | aps                                         |                     |                                                          |                                              |            |  |  |  |  |
| chrome web store                                                                                      |                                             | ٩                   | Erweiterungen und Designs suc                            | hen                                          |            |  |  |  |  |
| Entdecken Erweiterungen Designs                                                                       |                                             |                     |                                                          |                                              |            |  |  |  |  |
|                                                                                                    | TiffOne                                     |                     |                                                          |                                              | Hinzufügen |  |  |  |  |
|                                                                                                    | 4,3★ (3 Bewertungen) <\$ Teilen             |                     |                                                          |                                              |            |  |  |  |  |
|                                                                                                    | Erweiterung Workflow & Planung 5.000 Nutzer |                     |                                                          |                                              |            |  |  |  |  |

## 3. Suchen Sie im Suchfeld nach der Erweiterung "Tiffone" und fügen Sie sie hinzu.

4. Bestätigen Sie die Abfrage "Erweiterung hinzufügen".

| TiffOne - Chrome Web Store × +                                                                               |                                                                                                    |   |  |  |  |  |  |  |
|----------------------------------------------------------------------------------------------------|----------------------------------------------------------------------------------------------------|---|--|--|--|--|--|--|
| ${}^{1}_{1} \leftarrow \rightarrow {}^{2}_{2}$ chromewebstore.google.com/detail/tiffone/mhdcjcilknaincbghada | + -> C 😘 chromewebstore.google.com/detail/tiffone/mhdcjcilknaincbghadamlbdfgnpcebg?utm_source=ext_app_menu |   |  |  |  |  |  |  |
| 🗄 🕒 G Gmail 💶 YouTube 🔣 Maps                                                                                 | "TiffOne" hinzufügen?                                                                                      |   |  |  |  |  |  |  |
| chrome web store<br>Entdecken Erweiterungen Designs                                                          | Berechtigungen:<br>Alle deine Daten auf allen Websites lesen und ändern                                    | I |  |  |  |  |  |  |
|                                                                                                    | erweiterung mitzufügen                                                                                     | 0 |  |  |  |  |  |  |
| Erweiterung Workflow & Planung 5.000                                                                         | 0 Nutzer                                                                                                   |   |  |  |  |  |  |  |
|                                                                                                    |                                                                                                    |   |  |  |  |  |  |  |

Damit haben Sie die erforderliche Erweiterung installiert, um Tiff-Dateien in Ihrem Browser anzuzeigen!